## dedicom 🗖

<u>Wissensdatenbank</u> > Login & Bestellung > Passwort zurücksetzen zum dedicom Konto

## Passwort zurücksetzen zum dedicom Konto

Joachim Ulbrich - 2025-06-27 - Login & Bestellung

Sie können Ihr Passwort ganz einfach in der Anmeldemaske Ihres dedicom Kontos zurücksetzen. Gehen Sie dazu auf <u>https://service.dedicom.de/konto/login</u> und klicken Sie auf 'Passwort vergessen?'.

| dedicom 🗗            |                                               | dedicom Support 😭 💻 \varTheta Anmelden |
|----------------------|-----------------------------------------------|----------------------------------------|
| dedicom Konto Login  |                                               |                                        |
|                      | Anmelden                                      | * Pflichtfeld                          |
| E-Mail-Adresse *     |                                               |                                        |
| Passwort *           |                                               |                                        |
|                      | Passwort vergessen?                           |                                        |
| Sicherheitsabfrage * | Bitte wählen Sie das folgende Bild: Schlüssel |                                        |
|                      | f 🥖 🗆 🐂 🦉 🖸                                   |                                        |
|                      | Anmelden                                      |                                        |

Auf der nächsten Seite tragen Sie bitte die, mit Ihrem dedicom Konto verbundene, E-Mail-Adresse ein. Klicken Sie anschließend auf Passwort zurücksetzen.

| dedicom 🗖          | dedicom Support 🗗 🧧 \varTheta Anmelden                                                                               |
|--------------------|----------------------------------------------------------------------------------------------------|
| E-Mail-Adresse     | Passwort zurücksetzen<br>Um Ihr Passwort zurückzusetzen, geben Sie bitte die E-Mail-Adresse Ihres dedicom Kontos an. |
| Sicherheitsabfrage | Bitte wählen Sie das folgende Bild: Luftballons                                                                      |

Wichtig: Aus Datenschutzgründen wird eine E-Mail nur an die mit dem dedicom Konto verbundene Adresse versendet. Bei uns sind in der Regel zwei E-Mail-Adressen hinterlegt - die geschäftliche und die private E-Mail-Adresse.

Erhalten Sie keine E-Mail, haben Sie vermutlich das Konto auf die andere E-Mail-Adresse aktiviert. Bitte versuchen Sie daher die Rücksetzung mit einer anderen E-Mail-Adresse.

Gegebenenfalls prüfen Sie bitte auch Ihren Spam-Ordner, falls Sie die E-Mail nicht erhalten.

Folgen Sie anschließend dem Aktivierungslink in der 'Passwort zurücksetzen' E-Mail.